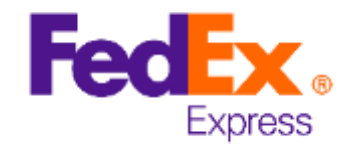

#### \*包括BNO護照續領申請文件

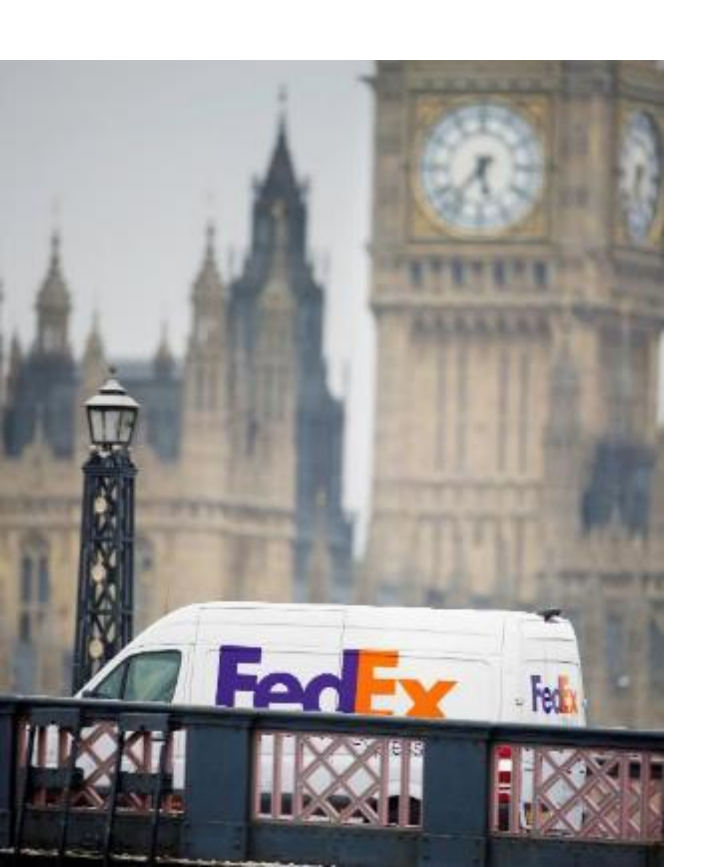

## FedEx Ship Manager™ at fedex.com 網上託運

### 第1部份-建立貨件

| 建立貨件 |                                                 |               | 恢復至酱版本 | : | <b>聮悠人世夕</b>    |
|------|-------------------------------------------------|---------------|--------|---|-----------------|
|      | 包裹的收件。                                          | 人是?           |        |   | HM PASSP        |
|      | <sup>脚桅人线名</sup><br>HM PASSPORT OFFICE INT-E    |               | A 通訊錄  | • | 公司: PEX X       |
|      | 소리 (이르희)<br>PEX XXX XXX XXXX                    |               |        |   | 國家: Unite       |
|      | ≊≉/#≡<br>United Kingdom                         |               | $\sim$ |   |                 |
|      | 地址行1<br>101 OLD HALL STREET                     |               |        | • | 地址:101(         |
|      | 地址行 2 (可趨填)                                     |               |        | • | 郵區編號 <b>:</b> 【 |
|      | anguinte<br>L39BP                               |               |        |   | 城市: LIVE        |
|      | <sup>城市</sup><br>LIVERPOOL                      |               |        |   |                 |
|      | <sup>電話鏡碼</sup><br>+443002220000                |               |        | • | 電話號碼:◀          |
|      | 遷送指示 (選填)                                       |               |        |   |                 |
|      | <ul> <li>這是住宅地址</li> <li>在通訊錄碟存為新收件人</li> </ul> |               |        |   |                 |
|      | 貨件通知                                            |               |        |   |                 |
|      | 電郵 (可選填)                                        | ≊<br>繁體中文(香港) | $\sim$ |   |                 |
|      | +新增電鄄地址                                         |               |        |   |                 |
|      | 繼續                                              |               |        |   |                 |

聯絡人姓名:
HM PASSPORT OFFICE INT-E
公司: PEX XXX XXX XXXX
國家: United Kingdom
地址: 101 OLD HALL STREET
郵區編號: L39BP
城市: LIVERPOOL
電話號碼: +44 300 2220000

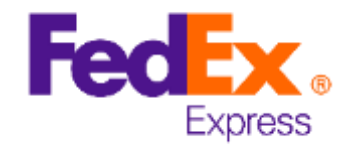

## FedEx Ship Manager™ at fedex.com 網上託運

第1部份-建立貨件

- 包裝: FedEx Envelope
- 包裹數量:1
- 每件包裹重量: 0.5 kg
- 包件: USD 5

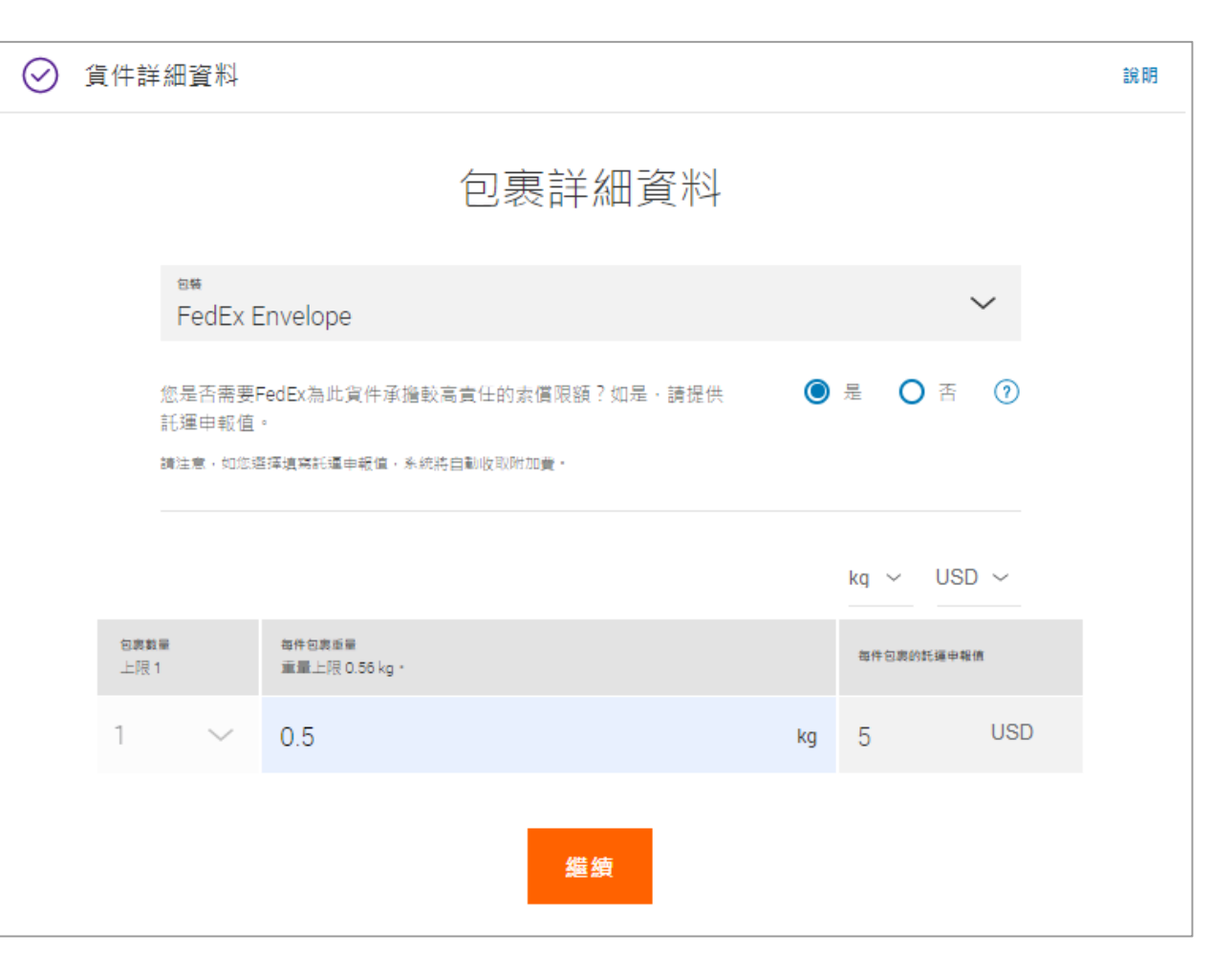

#### \*包括BNO護照續領申請文件

寄送文件往英國

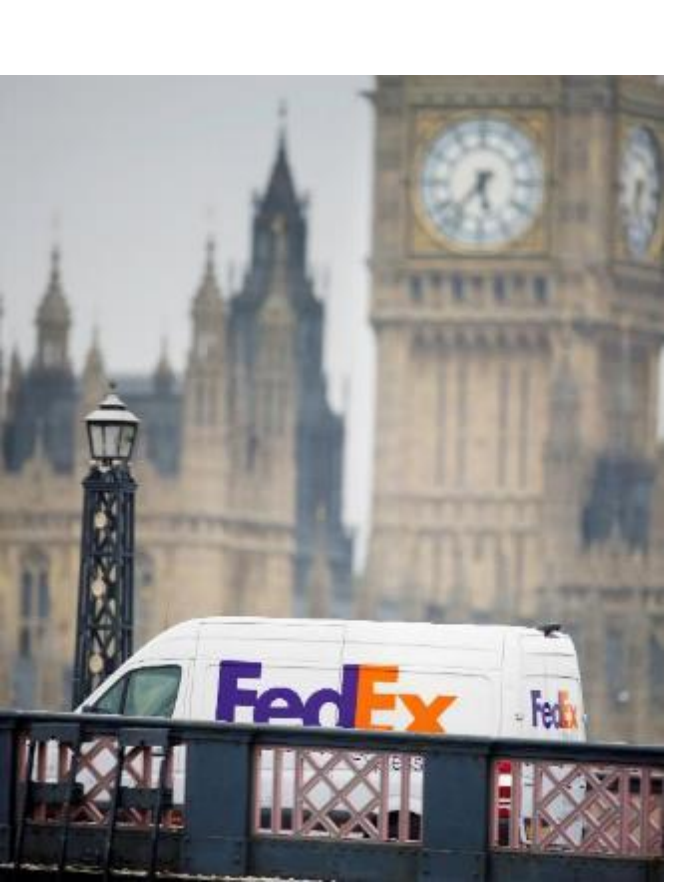

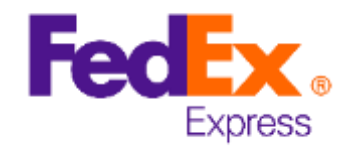

\*包括BNO護照續領申請文件

## FedEx Ship Manager™ at fedex.com 網上託運

### 第2部份-貨件詳細資料

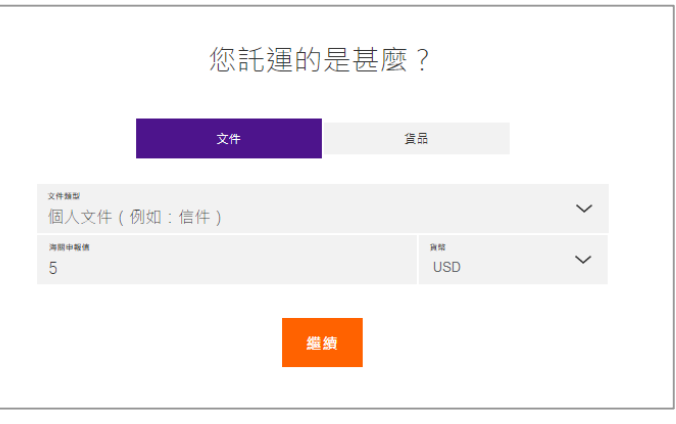

#### 文件類型: 個人文件 (例如:信件)

海關申報價: USD 5

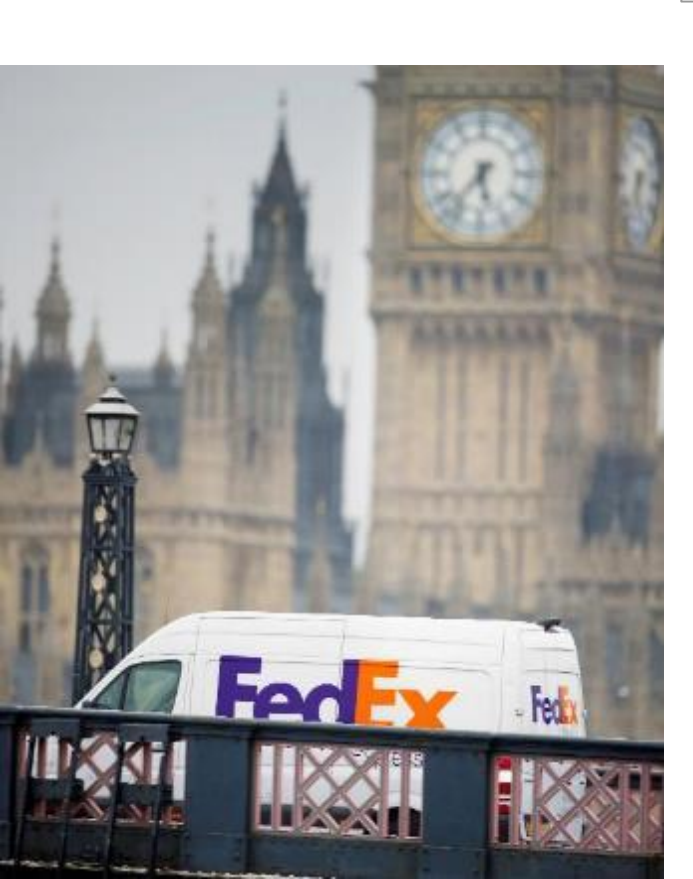

#### 貨件用途: **個人使用**

貨品說明(以英文填寫): BNO RENEWAL

數量/單位:1件

重量: **0.5 KG** 

海關申報值: USD 5

不需要商業發票

| 建立貨件 |                                       |                                                 | 恢復至舊版本     |
|------|---------------------------------------|-------------------------------------------------|------------|
|      |                                       | 您託運的是甚麼?                                        |            |
|      |                                       | 文件 實品                                           |            |
|      | <sup>會件用途</sup><br>個人使用               |                                                 | ~          |
|      | (i) 海關要求您分別詳述貨件<br>的資料。如要獲得有效的        | 中的每項貨件。例如:即使放在同一包裹裡,也需要<br>預計運送時間,則必須以英文填寫貨件說明。 | ē分別新増⊤恤和襪子 |
|      | 資品説明(以英文遺寫)<br>BNO RENEWAL            |                                                 | 0          |
|      | 國際協調制度續號 (建議)                         |                                                 | 0          |
|      | <sup>直地</sup><br>Hong Kong SAR, China |                                                 | ~ 🤊        |
|      | 款量<br>1                               | ≌☆<br>件數                                        | $\sim$     |
|      |                                       |                                                 | 總計 每件貨品    |
|      | <b>0.5</b>                            | 重量凝血<br>KG                                      |            |
|      | 海關申報值<br>5                            | 留時<br>USD                                       | $\sim$     |
|      |                                       | 新增其他資品                                          |            |

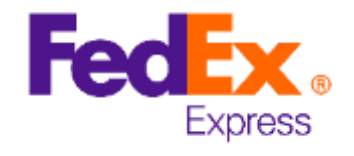

\*包括BNO護照續領申請文件

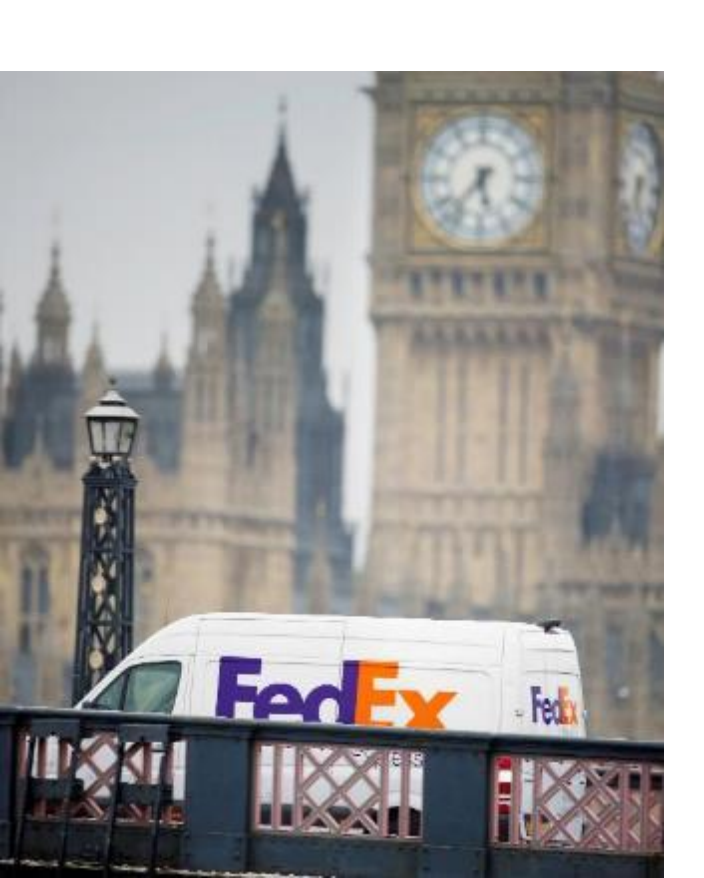

### FedEx Ship Manager™ at fedex.com 網上託運

### 第3部份-服務

- 選擇託運日期
- 選擇 FedEx International Priority<sup>®</sup> 及按下橙色按鈕
- 選擇「自行將包裹投遞至FedEx 服務站」

| 建立貨件 |                              |         |                                                       |                  | 恢復至舊將   | 版本 |
|------|------------------------------|---------|-------------------------------------------------------|------------------|---------|----|
| Ø Æ  | 员務                           |         |                                                       |                  |         | 說明 |
|      |                              |         | 運費和遞送選                                                | 項                |         |    |
|      | <sup>託獲日期</sup><br>2020年     | 6月15日星期 | 胡一                                                    |                  | $\sim$  |    |
|      |                              | 枝       | 發視簽名選項 ?                                              |                  |         |    |
|      |                              |         |                                                       | 金額顯示的貨           | (幣為 HKD |    |
|      | 送達日期<br>2020年                | 6月17日   | <sup>送達時間</sup><br>下午12:00<br>International Priority® | НК\$379.21       | ~ <     |    |
|      | 送達日期<br>2020年                | 6月22日   | 送達時間<br>下午6:00<br>FedEx International Economy®        | HK\$544.89       | ~       |    |
|      | FedEx 將量度貨                   | 的實際重量及尺 | 1寸,用以計算您的最終運費。由於您的帳戶管理                                | B員取消本功能,因此不顯示運費。 |         |    |
|      |                              |         | 收件或自行投遞                                               |                  |         |    |
|      | <sup>收件/投遞選頭</sup><br>自行將包裹投 | 號至 FedE | x 服務站                                                 |                  | ~       |    |
|      |                              |         | 繼續                                                    |                  |         |    |

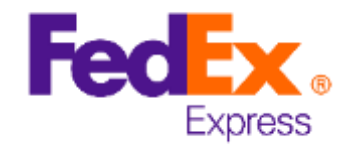

\*包括BNO護照續領申請文件

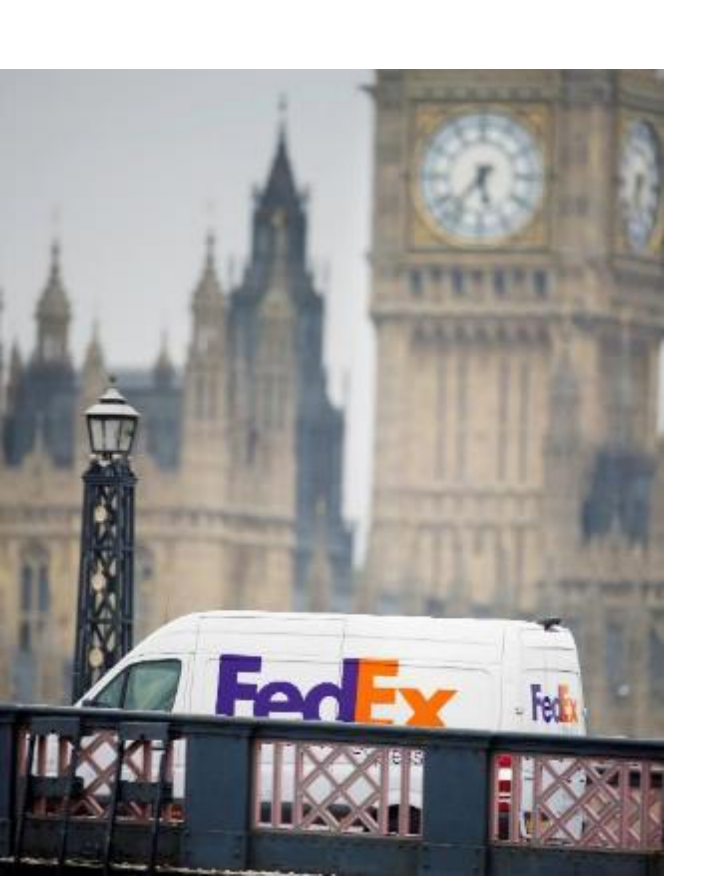

### FedEx Ship Manager™ at fedex.com 網上託運

### 第4部份-帳單

• 選擇貨件及關稅、稅額與各項費用的付款人為「我的帳戶」

| 建立貨件 |                         | 恢復至舊版本 |
|------|-------------------------|--------|
| [    | <sub>付款人為</sub><br>我的帳戶 | ~      |
|      | 參考資料 (可選填)              | ?      |
|      | 訂單號碼 (可選填)              |        |
|      | 帳單號碼 (可選填)              |        |
|      | 部門號碼 (可選填)              |        |
|      | 關稅、稅額與各項費用 🛛            |        |
|      | ft數人為<br>我的帳戶           | ~      |

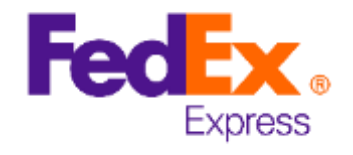

#### \*包括BNO護照續領申請文件

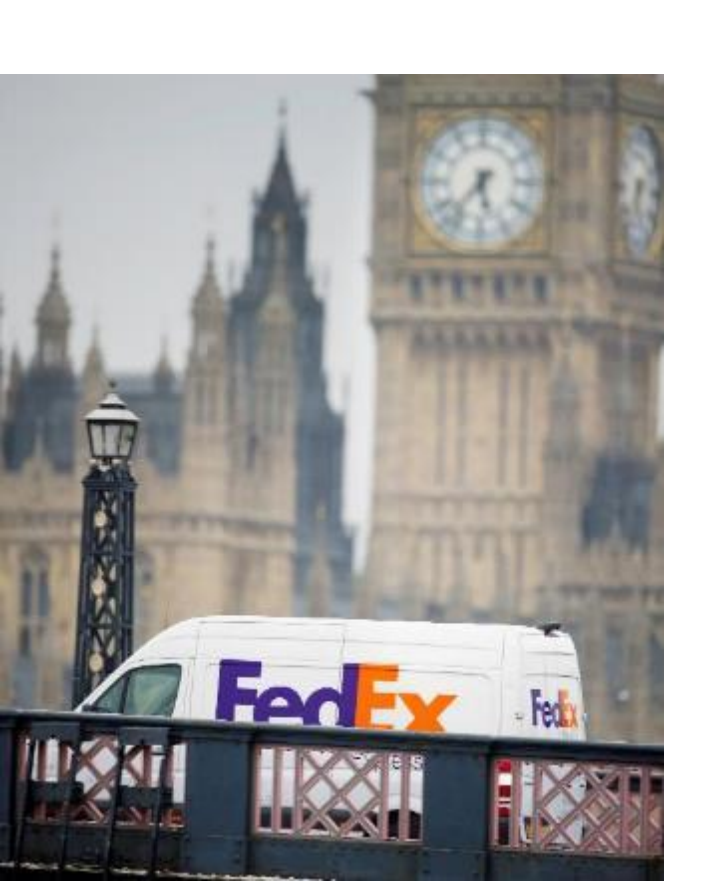

### FedEx Ship Manager™ at fedex.com 網上託運

### 第4部份 – 帳單

- 價格分項以當地貨幣呈現,以供查閱
- 建議加入您常用的電郵,以便收到貨件狀態通知
- 按下「**前往託運摘要」**

| 建立貨作     | ŧ                               |                                                | 恢復至舊版本                                                                 |
|----------|---------------------------------|------------------------------------------------|------------------------------------------------------------------------|
| <b>S</b> | 帳單                              |                                                |                                                                        |
|          | <b>運費</b><br>付款人為: 我的帳戶         |                                                | 編輯                                                                     |
|          | <b>關稅、稅額與各項費用</b><br>付款人為:我的帳戶  |                                                |                                                                        |
|          | 價格分項 (HKD)                      |                                                |                                                                        |
|          | 運費<br>付款人為: 我的帳戶                | 基本運費<br>旺季附加費<br>燃油附加費<br>基本折扣<br><b>預計總金額</b> | HK\$342.00<br>HK\$7.50<br>HK\$28.01<br>-HK\$20.00<br><b>HK\$357.51</b> |
|          | <b>關稅、稅額與各項費用</b><br>付款人為: 我的帳戶 |                                                |                                                                        |
|          | ✓ 透過電郵傳送託運標籤 (PDF) 複            | īΦ                                             |                                                                        |
|          | ≊≋<br>abc@yahoo.com.hk          | 填寫您的常用電郵                                       |                                                                        |
|          |                                 | 前往託運摘要                                         |                                                                        |
|          |                                 | 清除全部                                           |                                                                        |

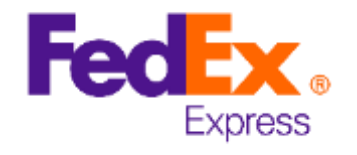

\*包括BNO護照續領申請文件

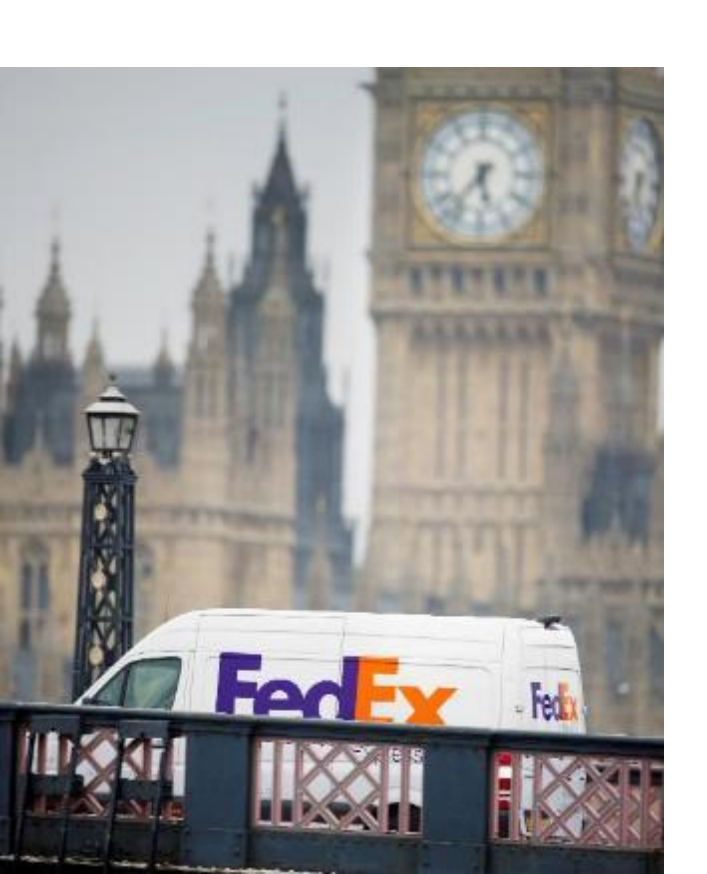

### FedEx Ship Manager™ at fedex.com 網上託運

### 第4部份 – 帳單

• 翻查摘要及按下**「完成託運」** 

|                      |                                                                                                    | 按更                                                                          |                                                                                                    |  |
|----------------------|----------------------------------------------------------------------------------------------------|-----------------------------------------------------------------------------|----------------------------------------------------------------------------------------------------|--|
|                      |                                                                                                    | 加安                                                                          |                                                                                                    |  |
| 寄◎                   | 井地和目的地<br>寄件者<br>自行將包裹投遞至 FedEx 服<br>務站。<br>詳細地址 ✓<br>HM PASSPORT OFFICE INT-<br>E<br>PEX XXX XXXX XXXX<br>遞送時間: 2020年6月17日<br>星期三 不晩於 下午12:00<br>詳細地址 ✓ | 貨件詳細資料<br>FedEx Envelope<br>1 <sup>1</sup> 世表 - 0.5 kg<br>G品<br>BNO RENEWAL | 您選擇的服務<br>International Priority®<br>運費<br>HK\$357.51<br>付款人為我的帳戶<br>關稅、稅額與各項費用<br>付款人為我的帳戶<br>參考資料<br>訂單號碼<br>賬單號碼<br>部門號碼 |  |
| 按下「<br>Expres<br>及細則 | 「完成託運」按鈕,即表示我接受 FedEx;<br><u>19 運變條款及細則</u> 。寄件地國家/地區的 Fe<br>J將適用於所有貨件。                                                                                  | 调站的 <u>使用條款</u> 及 <u>FedEx</u><br>edEx Express 通送條款                         | 完成託運<br>更改內容                                                                                                    |  |
|                      |                                                                                                    |                                                                             |                                                                                                    |  |

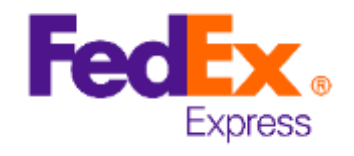

\*包括BNO護照續領申請文件

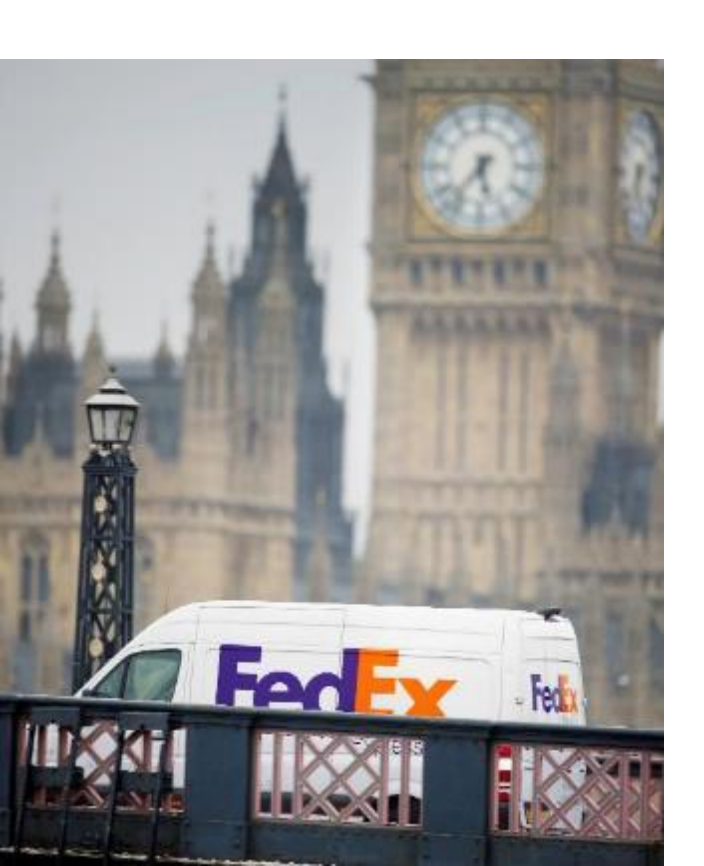

### FedEx Ship Manager™ at fedex.com 網上託運

### 第5部份 – 託運標籤

- 按下「標籤」及「列印文件」以為託運列印文件及標籤
- 不需要商業發票

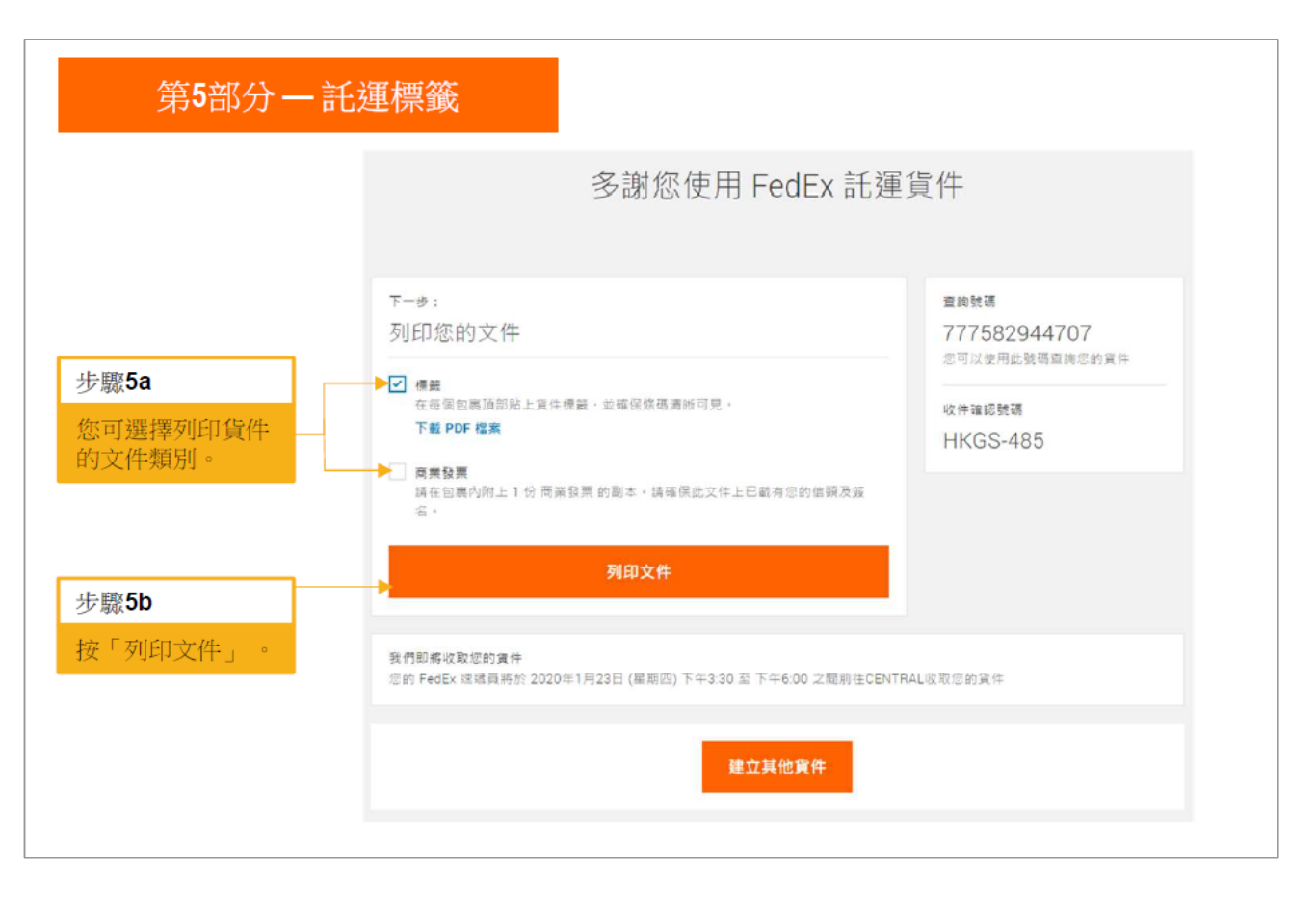

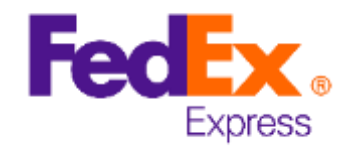

\*包括BNO護照續領申請文件

# 如你是使用舊版本的FedEx Ship Manager™, 請依照第9頁至第12頁的託運步驟。

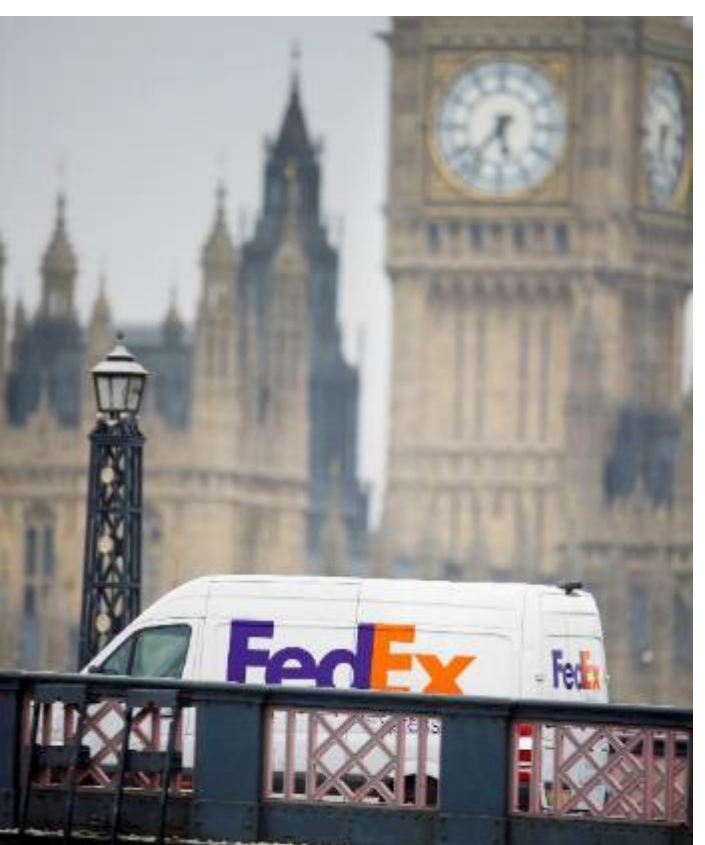

FedEx Ship Manager™ at fedex.com 網上託運(舊版本)#

步驟1-寄件者 寄件者的名字及地址會自動顯示。

步驟 2 – 收件者 請填上收件者的地址 (如右圖示):

✓ 公司:
 填上你的申請號碼「PEX + 10 位數字」

✓ 聯絡人姓名: 「HM PASSPORT OFFICE INT-E」

備註:

- 每項申請的地址及電話號碼都是相同的。
- 申請號碼「PEX + 10 位數字」是獨一無
   二的。

寄件 ● 查看未處理的貨件 託運記錄 財的清單
 準備託運貨件
 1 輸入託運資訊 ② 列印標籤及文件

\* 表示必填欄位 (請以英文輸入所有資料)

| 1. 寄件者  | ② <u>說明</u> 田 編輯 |
|---------|------------------|
| 你的名字及地址 |                  |

| 2. 收件者    | ② 說明                     | □ <u>隱藏</u> |
|-----------|--------------------------|-------------|
| 國家/地區     | United Kingdom           | ~           |
| 公司        | PEX XXX XXX XXXX         | ~           |
| 聯絡人姓名     | HM PASSPORT OFFICE INT-E | ~           |
| •地址1      | 101 OLD HALL STREET      |             |
| 地址2       | LIVERPOOL                |             |
| 「郵遞區號 ②   | L39BP 郵遞區號資訊             |             |
| 城市        | 選擇或輸入                    | ~           |
| 電話號碼      | 443002220000 分機          |             |
| 收件人稅籍號碼   |                          |             |
| ■ 執行詳細的地址 | <u>会査</u>                |             |
|           | 🗌 這是住宅地址 🖉               |             |
|           | □ 將新收件人儲存在通訊錄中           |             |
|           | 檢查政府的非貿易夥伴名單             |             |

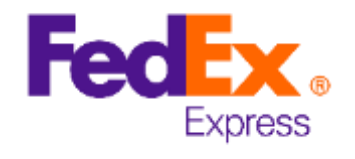

#### \*包括BNO護照續領申請文件

# 如你是使用舊版本的FedEx Ship Manager™, 請依照第9頁至第12頁的託運步驟。

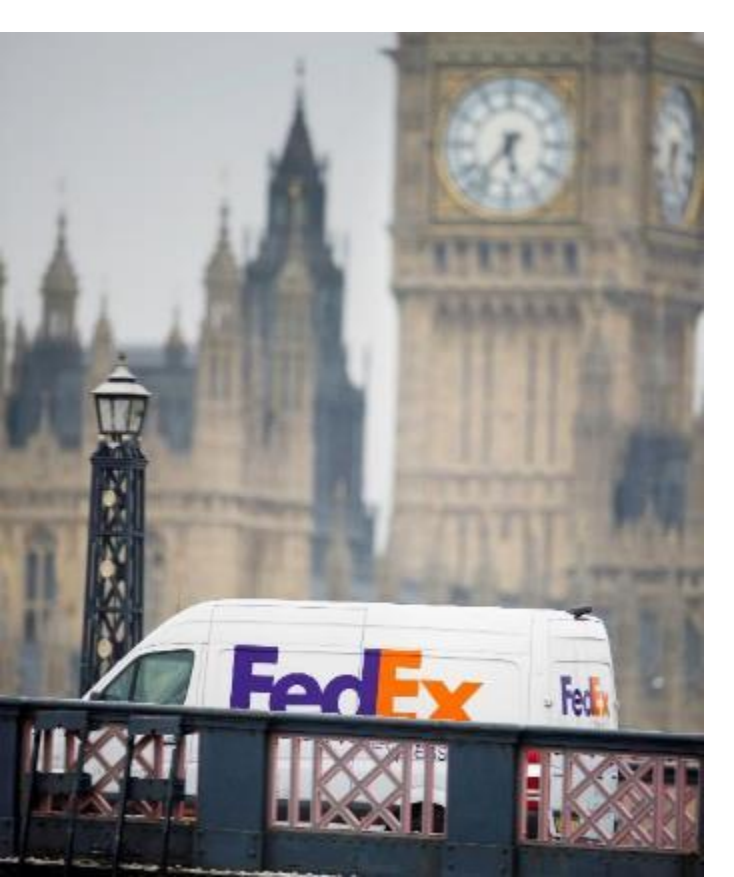

FedEx Ship Manager™ at fedex.com

網上託運(舊版本)#

#### 步驟 3- 帳單詳細資料

- 如你是所有費用的付款人,請同時選擇 「將運費帳單寄給」、「將關稅/貨物 稅/費用帳單寄給」及你的帳號。
- 您的參考號碼:填上你的申請號碼
   「PEX + 10 位數字」

### 步驟4-服務

- 填上你的寄件日期
- 包裹內容:選擇文件
- 文件說明:選擇「您的文件說明」
- 您的說明:
   填上「BNO RENEWAL」\*
- 服務類別:
   選擇「International Priority」
- 跳過「特別服務」選項

| 3. 帳單詳細資料                    |                                    | ② 說明 日 | ∃ <mark>隱藏</mark> |
|------------------------------|------------------------------------|--------|-------------------|
| ★ 將運費帳單寄<br>給                | XXXXXX<br>更新我帳戶登記的信用卡              |        | ~                 |
| * 將關稅/貨物稅/費<br>用帳單寄給<br>帳號   | <mark>XXXXXX</mark><br>更新我帳戶登記的信用卡 |        | ~                 |
| <ol> <li>注意:請記得輸。</li> </ol> | 入您的参考資訊。                           |        |                   |
| 您的参考資料<br>曰 <u>更多參考欄位</u>    | PEX XXX XXX XXXX                   |        |                   |
| 訂單編號                         |                                    |        |                   |
| 部門編號                         |                                    |        |                   |

| 4. 服務  |                        | ② <u>說明</u> |
|--------|------------------------|-------------|
| 寄件日期   | 2020年 6月 10日           |             |
| 包裹內容   | ● 文件 ○ 產品/商品           |             |
| 文件說明   | 您的文件說明                 | ~           |
| 您的說明   | BNO RENEWAL            |             |
| 服務類別 2 | International Priority | ~           |
| 田 特別服務 |                        |             |

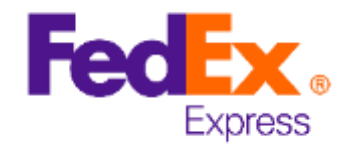

#### \*包括BNO護照續領申請文件

# 如你是使用舊版本的FedEx Ship Manager™, 請依照第9頁至第12頁的託運步驟。

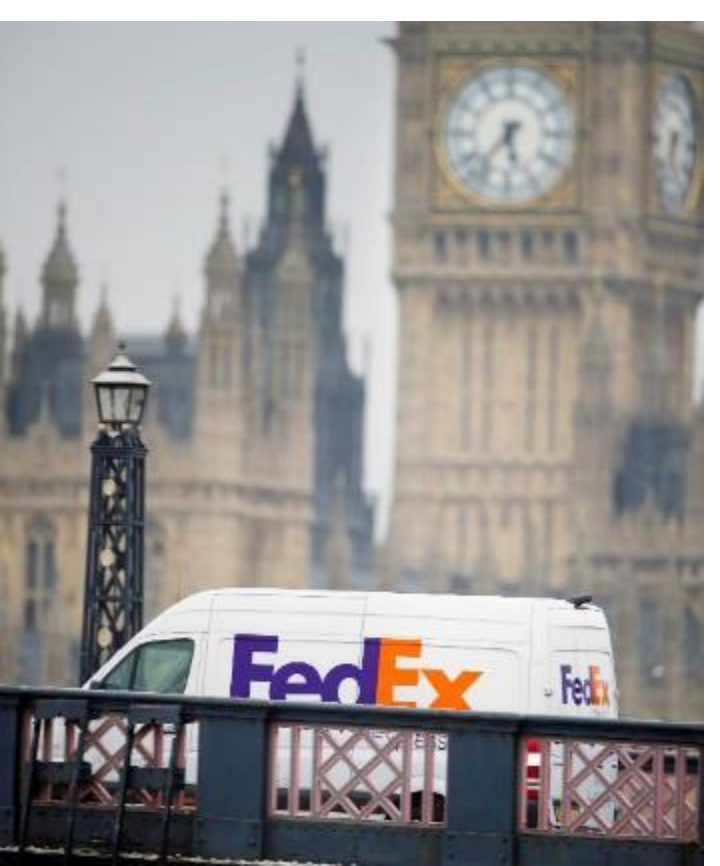

FedEx Ship Manager™ at fedex.com 網上託運 (舊版本)#

### 步驟 5-包裹及貨件詳細資料

適用於單一續領申請:

- 包裹類別:選擇「FedEx快遞封」
- 包裹:1
- 重量: 0.5 公斤
- 總海關申報值: USD 5
- 託運總申報值是可選項額外保障,需要額外收費
- 貨件用途:「Personal Use/ 個人用途」

#### 上門收件/自行投遞(選用)

- 建議選擇「在FedEx服務站自行投遞包裹」,服務站的職員將為你提供即時協助。
- 你即可於網上預約收件,並無任何額外收費。

#### 電了郵件通知(可選填)

• 建議填上你的常用電郵地址以接收貨件狀態通知。

#### 預估運費和送達時間(選用)

• 可跳過此項

| * 包裝類別 😨                                                                                                    | FedEx快遞封                                                                                       |                                                                    | ~          |
|----------------------------------------------------------------------------------------------------|------------------------------------------------------------------------------------------------|--------------------------------------------------------------------|------------|
| * 包裹數量                                                                                                    | 1 🗸                                                                                            |                                                                    |            |
| * 重量 ②                                                                                                    | <mark>0.5</mark> 公斤                                                                            | ~                                                                  |            |
| * 總海關申報值                                                                                                    | 5 US Do                                                                                        | llars                                                              | ~          |
|                                                                                                    | ⑤貨幣換算                                                                                          |                                                                    |            |
| 託運總申報值 🖓                                                                                                    |                                                                                                | US Dollars                                                         |            |
| ★ 貨件用途                                                                                                    | Personal Use/個                                                                                 |                                                                    | ~          |
| ⊞ 回件選項                                                                                                    | ·                                                                                              |                                                                    |            |
|                                                                                                    |                                                                                                |                                                                    |            |
|                                                                                                    |                                                                                                |                                                                    |            |
|                                                                                                    |                                                                                                |                                                                    |            |
| 下門的件/白谷                                                                                                    | 祝褫(羅田)                                                                                         | ⑦ 1                                                                | 党町         |
|                                                                                                    | · · · · · · · · · · · · · · · · · · ·                                                          | _                                                                  |            |
| ○ 線上預約版供                                                                                                    |                                                                                                |                                                                    |            |
| → BKT IAWINXIT                                                                                                    |                                                                                                |                                                                    |            |
|                                                                                                    |                                                                                                |                                                                    |            |
| ● 在 FedEx 服務站                                                                                                    | <b>自行投遞包裹</b>                                                                                  |                                                                    |            |
| 在 FedEx 服務站<br>搜尋 FedEx 服務                                                                                                    | 自行投遞包裹<br>[ <u>站</u>                                                                           |                                                                    |            |
| <ul> <li>在 FedEx 服務站<br/>搜尋 FedEx 服務</li> <li>已預約取件或將初</li> </ul>                                                                                                    | 自行投遞包裹<br><u>站</u><br>車絡FedEx                                                                  |                                                                    |            |
| <ul> <li>在 FedEx 服務站<br/>搜尋 FedEx 服務</li> <li>已預約取件或將約<br/>預約取件</li> </ul>                                                                                                    | 自行投遞包裹<br><u>站</u><br>連絡FedEx                                                                  |                                                                    |            |
| <ul> <li>在 FedEx 服務站<br/>搜尋 FedEx 服務站</li> <li>日預約取件或將執<br/>預約取件</li> </ul>                                                                                                    | 自行投遞包裹<br><u>站</u><br>車絡FedEx                                                                  |                                                                    |            |
| <ul> <li>在 FedEx 服務站<br/>搜尋 FedEx 服務站</li> <li>已預約取件或將執<br/>預約取件</li> </ul>                                                                                                    | 自行投遞包裹<br><u>站</u><br>連絡FedEx                                                                  |                                                                    |            |
| <ul> <li>在 FedEx 服務站<br/>搜尋 FedEx 服務站<br/>搜尋 FedEx 服務</li> <li>已預約取件或將积<br/>預約取件</li> <li>電子郵件通知(</li> </ul>                                                                                                    | 自行投遞包裹<br><u>站</u><br>邮絡FedEx<br>可 <u>選填</u> )                                                 | ② 說明 日 5                                                           | 2010       |
| <ul> <li>在 FedEx 服務站<br/>搜尋 FedEx 服務</li> <li>已預約取件或將約<br/>預約取件</li> <li>電子郵件通知(</li> <li>電子郵件</li> </ul>                                                                                                    | 自行投遞包裹<br><u>站</u><br>輕絡FedEx<br>可選填)<br>通知類別                                                  | ② 說明 日 [                                                           | <b>漫</b> 流 |
| <ul> <li>在 FedEx 服務站<br/>搜尋 FedEx 服務站<br/>提尋 FedEx 服務<br/>12額約取件或將執<br/>預約取件     </li> <li>電子郵件通知(</li> <li>電子郵件</li> <li>電子郵件</li> </ul>                                                                                                    | 自行投遞包裹<br><u>站</u><br>轄路FedEx<br>可選填)<br><b>通知類別</b>                                           | ② 說明 日 8                                                           |            |
| <ul> <li>在 FedEx 服務站<br/>搜尋 FedEx 服務站<br/>提尋 FedEx 服務<br/>預約取件</li> <li>已預約取件或將執<br/>預約取件</li> <li>電子郵件通知(</li> <li>電子郵件</li> <li>寄件人</li> <li>abc@yahoo.com.hk</li> </ul>                                                                                                    | 自行投遞包裹<br><u>站</u><br>轄絡FedEx<br>可選填)<br>通知類別<br>又 寄件                                          | ⑦ 說明 日 图                                                           | 2 in       |
| <ul> <li>在 FedEx 服務站<br/>搜尋 FedEx 服務站<br/>搜尋 FedEx 服務<br/>日預約取件或將與<br/>預約取件</li> <li>電子郵件通知(</li> <li>電子郵件</li> <li>電子郵件</li> <li>寄件人</li> <li>abc@yahoo.com.hk</li> <li>繁體中文(香港)</li> </ul>                                                                                                    | 自行投遞包裹<br>站<br>轄絡FedEx<br>可選填)<br>通知類別                                                         | ② <b>說明 日 5</b><br>• 例外事項                                          | 調査         |
| <ul> <li>在 FedEx 服務站<br/><u>搜尋 FedEx 服務站</u><br/><u>搜尋 FedEx 服務</u><br/>日預約取件或將與<br/>預約取件</li> <li>電子郵件通知(</li> <li>電子郵件</li> <li>電子郵件</li> <li>寄件人</li> <li>abc@yahoo.com.hk</li> <li>繁體中文(香港)<br/>bythet 人</li> </ul>                                                                                            | 自行投遞包裹<br>站<br>軽絡FedEx<br>可選填)<br>通知類別<br>♀ 容件<br>♀ ♀ 送速                                       | ② <b>說明 日 5</b><br>• 例外事項                                          | 選載         |
| <ul> <li>在 FedEx 服務站<br/><u>搜尋 FedEx 服務</u><br/>提登 FedEx 服務<br/>預約取件<br/>電子郵件通知(</li> <li>電子郵件通知(</li> <li>電子郵件</li> <li>電子郵件</li> <li>寄件人</li> <li>abc@yahoo.com.hk</li> <li>繁體中文(香港)<br/>收件人</li> </ul>                                                                                                    | 自行投遞包裹<br>站<br>軽絡FedEx<br>可選填)<br>通知類別<br>✓ 寄件<br>✓ 等件<br>✓ 送達<br>□ 564                        | ⑦ <b>說明 □ 8</b><br>✔ 例外事項                                          |            |
| <ul> <li>在 FedEx 服務站<br/><u>搜尋 FedEx 服務站</u><br/><u>搜尋 FedEx 服務</u><br/>日預約取件或將與<br/>預約取件</li> <li>電子郵件通知(</li> <li>電子郵件</li> <li>審件人</li> <li>abc@yahoo.com.hk</li> <li>繁體中文(香港)<br/>收件人</li> </ul>                                                                                                    | 自行投遞包裹<br>站<br>較FedEx<br>可選填)<br>通知類別<br>✓ 寄件<br>✓ 寄件<br>✓ 寄件                                  | <ul> <li>⑦ 註明 □ Ⅰ</li> <li>✓ 例外事項</li> <li>○ 例外事項</li> </ul>       | 選調         |
| <ul> <li>在 FedEx 服務站<br/><u>搜尋 FedEx 服務站</u><br/><u>搜尋 FedEx 服務</u><br/>日預約取件或將執<br/>預約取件</li> <li>電子郵件通知(</li> <li>電子郵件</li> <li>寄件人</li> <li>abc@yahoo.com.hk</li> <li>繁體中文(香港)</li> <li>收件人</li> <li>繁體中文(香港)</li> </ul>                                                                                        | 自行投遞包裹<br>站                                                                                    | <ul> <li>⑦ 註明 □ 0</li> <li>✓ 例外事項</li> <li>□ 例外事項</li> </ul>       | 震調         |
| <ul> <li>在 FedEx 服務站<br/>搜尋 FedEx 服務站<br/>搜尋 FedEx 服務<br/>預約取件或將親<br/>預約取件</li> <li>電子郵件通知(</li> <li>電子郵件</li> <li>寄件人</li> <li>客件人</li> <li>客燈中文(香港)</li> <li>收件人</li> <li>繁體中文(香港)</li> <li>四 新燈其他收件人</li> </ul>                                                                                                 | 自行投遞包裹<br>弦                                                                                    | <ul> <li>⑦ 試明 □ Ⅰ</li> <li>Ø外事項</li> <li>Ø外事項</li> </ul>           |            |
| <ul> <li>在 FedEx 服務站<br/>搜尋 FedEx 服務站<br/>搜尋 FedEx 服務<br/>預約取件或將親<br/>預約取件</li> <li>電子郵件通知(</li> <li>電子郵件</li> <li>寄件人</li> <li>畲件人</li> <li>畲住@yahoo.com.hk</li> <li>繁體中文(香港)</li> <li>收件人</li> <li>「繁體中文(香港)</li> <li>函新增其他收件人</li> <li>選擇格式: ● HTML</li> </ul>                                                  | 自行投遞包裹<br>強                                                                                    | <ul> <li>⑦ 說明 □ 图</li> <li>✓ 例外事項     <li>○ 例外事項 </li> </li></ul>  | 二<br>二     |
| <ul> <li>在 FedEx 服務站</li></ul>                                                                                                    | 自行投遞包裹<br>強                                                                                    | <ul> <li>⑦ 記明 □ 图</li> <li>✓ 例外事項     <li>○ 例外事項 </li> </li></ul>  | 震痛         |
| <ul> <li>在 FedEx 服務站</li></ul>                                                                                                    | 自行投遞包裹<br><u>站</u><br>轄路FedEx<br>可選填)<br>通知類別<br>○ 容件<br>✓ 容件<br>✓ 送達<br>○ 第件<br>✓ 法達<br>○ 純文字 | <ul> <li>⑦ 說明 □ 8</li> <li>✓ 例外事項</li> <li>□ 例外事項</li> </ul>       | <b>八</b>   |
| <ul> <li>● 在 FedEx 服務站<br/><u>搜尋 FedEx 服務站</u><br/><u>搜尋 FedEx 服務</u></li> <li>● 已預約取件或期税<br/>預約取件</li> <li>■ 配換和</li> <li>■ 配換</li> <li>■ 配換</li> <li>■ 配換</li> <li>■ 配換</li> <li>■ 配換</li> <li>■ 配換</li> <li>■ 配換</li> <li>■ 配換</li> <li>■ 配換</li> <li>■ 配換</li> <li>■ 加強</li> <li>■ 加強</li> <li>■ 加強</li> </ul> | 自行投遞包裹<br><u>站</u><br>轄AFedEx<br>可 <b>選填)</b><br>通知類別                                          | <ul> <li>⑦ 說明 □ 图</li> <li>✓ 例外事項     </li> <li>○ 例外事項 </li> </ul> |            |

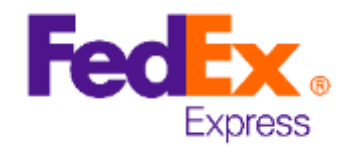

\*包括BNO護照續領申請文件

# 如你是使用舊版本的FedEx Ship Manager™, 請依照第9頁至第12頁的託運步驟。

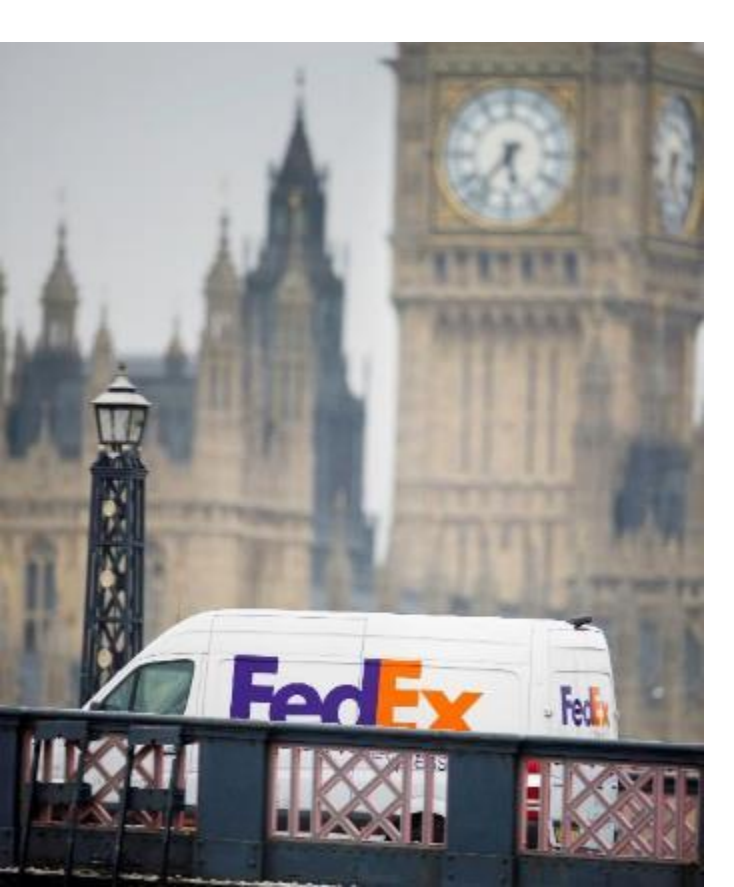

FedEx Ship Manager™ at fedex.com 網上託運 (舊版本)#

### 步驟 6-海關文件

- 可跳過此項
- 不需要商業發票或形式發票

### 步驟7-完成您的貨件託運

• 你可選擇建立「我的貨件資料」以便將來使用 並隨你的喜好、用途等命名,例如:「BNO」

## 最後步驟 – 按下「寄件」按鈕

恭喜你!託運標籤已經準備好!

- 按下「列印」按鈕並列印3份託運標籤
- 請携同你的貨件及託運標籤到我們的FedEx服務站;或如已預約收件,請等待我們的速遞員 上門收件。

| )#                                                                | 此貨件可能需要海關文件。您可以列印<br>關。②<br>① 注意:部分文件可能僅提供其爻<br>□ 商業發票<br>□ 形式發票<br>□ <u>其他 FedEx 製作的貿易文件</u>                                                                                                    | FedEx 製作的文件以用於清<br>Z版本。                                                                                                    |
|-------------------------------------------------------------------|----------------------------------------------------------------------------------------------------|----------------------------------------------------------------------------------------------------|
|                                                                   | 公告與禁止規定                                                                                                    | ② <u>說明</u> □ <u>騰藏</u>                                                                                                    |
|                                                                   | 找不到託運建議                                                                                                    |                                                                                                    |
|                                                                   | 7. 完成您的貨件託運                                                                                                    | ② <u>說明</u>                                                                                                    |
| 以便將來使用,<br>如:「BNO」<br><b>扭</b><br>好!<br>聲標籤<br>門的FedEx服<br>我們的速遞員 | <ul> <li>✓ 在「我的貨件資料」中儲存為新資料<br/>資料帳號暱稱</li> <li>BNO</li> <li>訪注意:         <ul> <li>只要點選一次「寄件」按鍵。可能會医要按「停止」或「重新整理」;這可能</li> <li>點選「寄件/繼續」按鍵,表示同意戶<br/>fedex.com 使用能激及 FedEx 服務指庫<br/>與 FedEx Express 國際貨件寄件條款。</li> <li>點選「寄件/繼續」按鍵,表示您同意<br/>物品。如果您不確定您的貨件是否包含<br/>詳細資訊。更託運 FedEx Express 危險<br/>選擇「危險物品」。</li> <li>FedEx 地址檢查器應提供可靠資料,但<br/>證。</li> <li>FedEx 不提供有關地址檢查器資訊的任</li> <li>客戶有責任提供正確完整的託運文件。</li> </ul> </li> </ul>                                                                                                    | 對<br>調輸時間而稍有延遲。請不<br>會導致重複寄件。<br><u>edEx Ship Manager at</u><br>证中適用的 FedEx 寄件條款<br>此貨件不包含未申報的危險<br>洗險物品,請參問 <u>說明</u> 瞭解<br>魚物品,您必須在特殊服務區<br>FedEx並不對此提供任何保<br>时明示或默示保證。<br><b>客件</b> |
| 列印                                                                | 準備計速設件<br>① 知み:正道文記 ② 列印機協及文件       「     通道     計算算法正式 寄件・低的追踪接載: 777704464647       ① 注意:     注意:     注意:       ② 注意:     正言語:     (人学習近道)(日)       ③ 增速:     (日)     (日)   Particular (日)       ③ 御客:     (日)     (日)   Particular (日)       ● (日)     (日)     (日)   Particular (日)       ● (日)     (日)     (日)   Particular (日)       ● (日)     (日)     (日)   Particular (日)       ● (日)     (日)     (日)   Particular (日) Particular (日) | 217     2:2:2:5:3:2:4       2:2:2:5:3:2:4     2:2:2:5:3:4:7       2:2:2:2:3:2:4:3:3:3:2:4     2:2:2:5:3:4:7       2:2:2:2:3:2:4:3:3:3:3:3:3:3:3:3:3:3:3:3:                             |

② <u>說明</u> □ <u>臆藏</u>

6. 海關文件

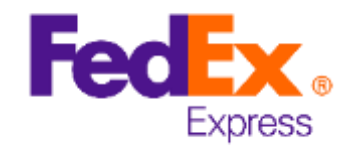

寄送文件往英國

#### \*包括BNO護照續領申請文件

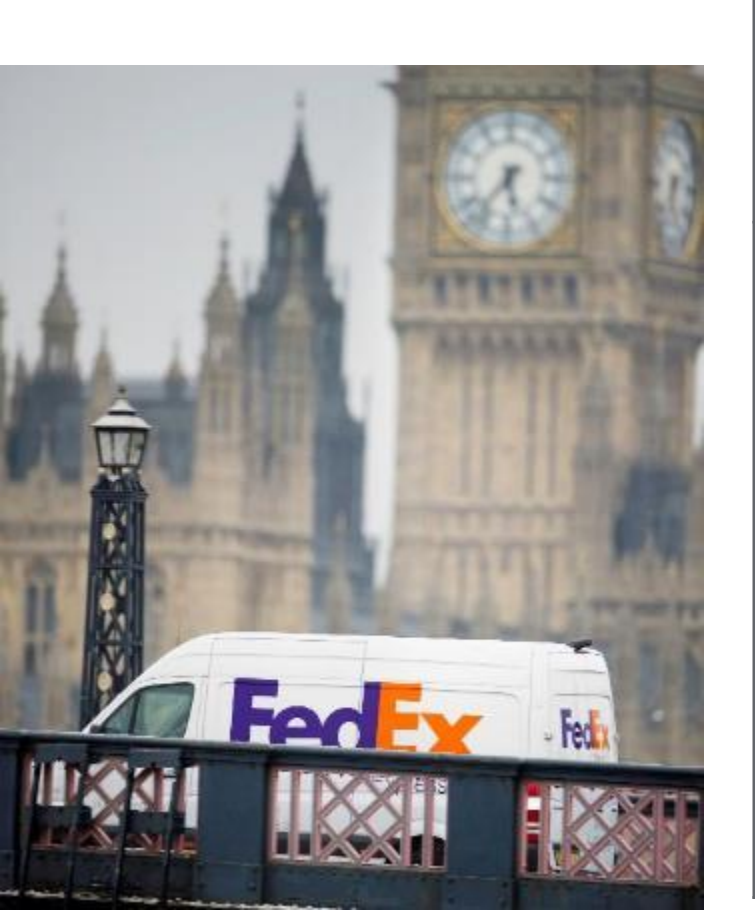

# FedEx 香港服務站

| 也區  | 地址                        | 營業時間                                                       |
|-----|---------------------------|------------------------------------------------------------|
| 香港島 | 金鐘夏愨道18號海富中心一樓 70號店       | 09:00 - 19:30 (星期一至五)<br>09:00 - 18:00 (星期六)<br>星期日及公眾假期休息 |
|     | 柴灣祥利街22-24號合時工業大廈地下       | 09:00 - 22:00 (星期一至五)<br>09:00 - 18:00 (星期六及公眾假期)<br>星期日休息 |
| 九龍  | 尖沙咀麼地道63號好時中心地下1號店        | 09:00 - 19:30 (星期一至五)<br>09:00 - 18:00 (星期六)<br>星期日及公眾假期休息 |
|     | 觀塘偉業街185號恆生工業大廈地下         | 09:00 - 22:00 (星期一至五)<br>09:00 - 18:00 (星期六及公眾假期)<br>星期日休息 |
|     | 九龍灣啟興道2號太平洋貿易中心地下 3-6室    | 09:00 - 22:00 (星期一至五)<br>09:00 - 18:00 (星期六及公眾假期)<br>星期日休息 |
| 新界  | 元朗屏山新起村街11號中運汽車大廈地下B      | 09:00 - 22:00 (星期一至五)<br>09:00 - 18:00 (星期六及公眾假期)<br>星期日休息 |
|     | 荃灣楊屋道168號嘉民國際訊通中心3樓       | 09:00 - 22:00 (星期一至五)<br>09:00 - 18:00 (星期六及公眾假期)<br>星期日休息 |
|     | 荃灣楊屋道168號嘉民國際訊通中心6樓2至3室   | 09:00 - 22:00 (星期一至五)<br>09:00 - 18:00 (星期六及公眾假期)<br>星期日休息 |
|     | 沙田石門安睦街28號永得利中心五樓 B室      | 09:00 - 22:00 (星期一至五)<br>09:00 - 18:00 (星期六及公眾假期)<br>星期日休息 |
|     | 大嶼山駿坪路10號香港國際機場亞洲空運中心208室 | 08:30 - 19:00 (星期一至六及公眾假期)<br>星期日休息                        |

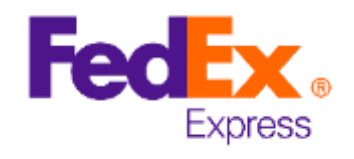

#### \*包括BNO護照續領申請文件

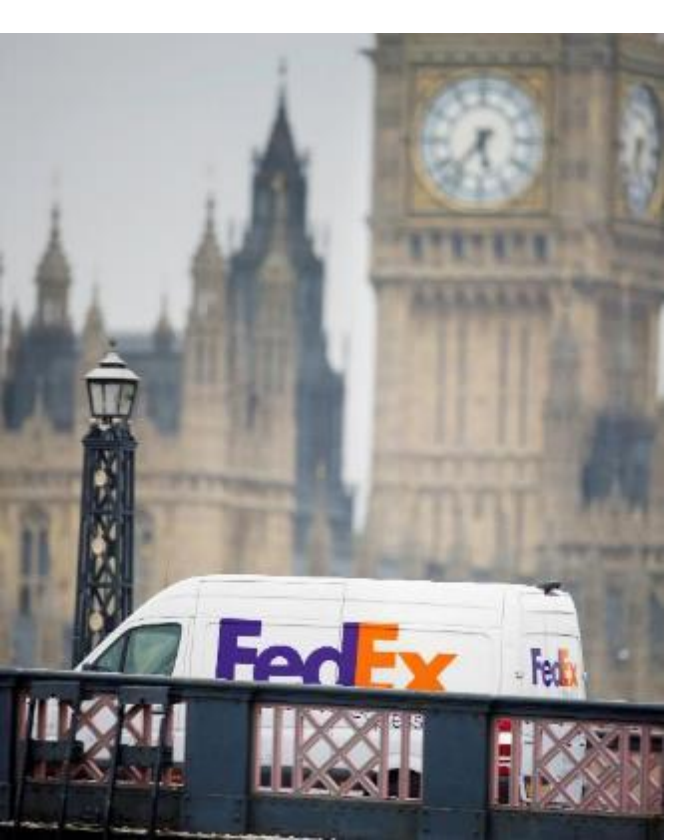

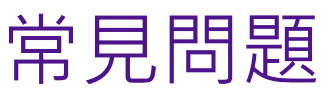

#### 1. 我是否需要擁有 FedEx/TNT 帳戶才可寄送貨件?

不需要。我們接受現金及信用卡付款。但開立並使用 FedEx 帳戶寄件,可以享有以下運費折扣優惠:

• 如開立 FedEx 帳戶並登記信用卡付款資料,可享有 40%運費折扣(開戶後首三個月)。掃描以下二維碼:

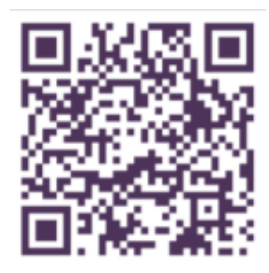

•請注意 · 您的信用卡帳戶將扣除港幣 8 元作付款測試之用。 該款項將於 7-14 個工作天內退回您的信用卡帳戶。

#### 2. 哪一種 FedEx 服務適合寄送文件?

請使用 FedEx International Priority<sup>®</sup> 及 FedEx 快遞封寄 送文件。

# 3. 我能否以一個FedEx 快遞封寄送多份BNO 續領申請?

我們不建議這樣做·因為每個FedEx 快遞封的重量限制為 500克。

再者,每份申請都有其獨有的參考編號 (如: PEX + 10位數字) 將會顯示在地址上。因此,我們極力建議每份申請使用一份 提單託運。

#### 4. 我是否需要繳付稅項?

不需要,稅項不適用於文件託運。

#### 5. 什麼是「託運總申報值」?

「託運總申報值」是FedEx對包裹的最大擔保責任。 如你的貨件需要額外保障便需額外收費·請填寫 「託運總申報值」。如不需額外保障·便不需填寫 此格。

#### **6.** 當託運標籤建立後,需要聯絡客戶服務 部嗎?

不需要,請前往我們的FedEx服務站投遞或如已預約收件,請等待我們的速遞員上門收件。你是不需要致電客戶服務部的。

#### 7. 我如何查詢貨件狀況?

您可以在 iOS App Store 或 Android Google Play 下載 FedEx Mobile App 流動應用程式,或瀏覽 fedex.com 便可查詢您的貨件運送狀況。

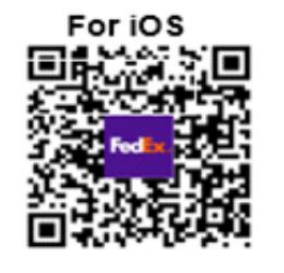

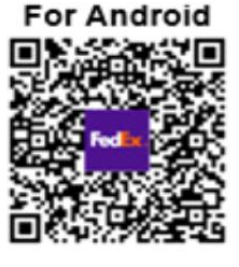